## 2023 JAG パーティー&コンテスト参加の方で

## Ctestwin でサマリー・ログを作成される場合の手順を簡単に説明します。 Ctestwiは、10月9日にVer4.50がリリースされました。

今年の JAG コンテストに対応していただきました。(<u>http://e.gmobb.jp/ctestwin/sdownload.html</u>

## よりダウンロードして下さい。)

Ver4.50 をダウンロード、インストールしていただき起動し

| 774%(F) 編集(E)<br>② 副 <u>い</u> <u>c</u><br>Date Time C<br>7 <sup>*</sup> 17 <sup>*</sup> チェック(En                                                                                                    | 表示(V) 7#2 <br>Q UR DE  <br>all Freq. 1                                                                                                    | (T) 設定(S)<br>B4 N? TU<br>Mode My U                                                                                                    | CW(W) 774#出力(I)<br>  F11   F12   F13   F14<br>r     Rem                                                                                                    | その他(O) ヘルブ(<br>〕 <u>速</u> ● M                                                                                                    | H)       | ARI W -1    |
|----------------------------------------------------------------------------------------------------|----------------------------------------------------------------------------------------------------|----------------------------------------------------------------------------------------------------|----------------------------------------------------------------------------------------------------|----------------------------------------------------------------------------------------------------|----------|-------------|
| Δ         Δ         C           Date         Time         C             Time         C              Time         C                                                                                                    | Q UR DE                                                                                                    | B4 N? TU                                                                                                    | F11 F12 F13 F14                                                                                                    | 」 <u>速</u> ● <u>M</u>                                                                                                    | <u> </u> | ARI W -1    |
| Date Time C                                                                                                    | all Freq. 1                                                                                                    | Mode My U                                                                                                    | r Rem                                                                                                    |                                                                                                    |          |             |
|                                                                                                    |                                                                                                    | DE B4 N? TU F11 F12 F13 F14 速 ① M ビ ♀ VAR ▼ 1<br>. Mode My Ur Rem<br>登録(F1) 取;肖(F3) 0局 10:29:46 CQ<br>My EST 5999 Ur EST 5999 Ur EST 599QM05<br>V JAGコンテスト 07ルゲ 個人局 ▼<br>07ルゲ 個人局 ▼<br>07ルゲ 個人局 ▼<br>07ルゲ 個人局 ▼<br>07ルゲ 個人局 ▼<br>07.000 Party<br>72/(管約局) Cオール提集 Cオール三重 C東ア/東CW<br>Cオール大製(約内局)<br>Cオール大製(約内局)<br>C 美国(約力)<br>C 美国(約力)<br>C 美国(約)<br>C 美国(約)<br>C 美国(約)                                                                                                    |                                                                                                    |                                                                                                    |          |             |
| デュプチェック(En                                                                                                    | _                                                                                                    |                                                                                                    |                                                                                                    |                                                                                                    |          |             |
|                                                                                                    | t) 1                                                                                                    | 登録(F1)                                                                                                    | 取消(F3)                                                                                                    | 0局                                                                                                    | 10:29:   | <b>46</b> c |
| Call                                                                                                    |                                                                                                    | My RST                                                                                                    | 599                                                                                                    | Ur RST                                                                                                    | 599QN    | <br>105     |
| $7 \mathrm{MHz}$                                                                                                    | CW                                                                                                    |                                                                                                    | JAGコンテスト                                                                                                    |                                                                                                    | 07#¥     | 個人局         |
| <b>告考</b>                                                                                                    |                                                                                                    |                                                                                                    |                                                                                                    |                                                                                                    | QRP 終動   | Call? M     |
|                                                                                                    | /                                                                                                    |                                                                                                    |                                                                                                    |                                                                                                    |          |             |
| <ul> <li>コンテスト</li> <li>JARL 国内コンテスト</li></ul>                                                                                                    |                                                                                                    | Plate day                                                                                                    | C ATAB                                                                                                    | ×                                                                                                    |          |             |
| CAIIJA C6<br>- 国内コンテフト                                                                                                    | m & down C                                                                                                    | Field day                                                                                                    | C 全市全都 C マルチチェック株                                                                                                    | ₩L./QSO Party                                                                                                    |          |             |
| <ul> <li>京都立方えに府外局)</li> <li>京都立方えに府外局)</li> <li>京都立方えに府内局)</li> <li>JA018~70Hと管外局)</li> <li>JA018~70Hと管外局)</li> <li>JA018~70Hと管内局)</li> <li>しかしてWINTER</li> <li>しかしてWINTER</li> <li>したS3-84</li> <li>ブルS3-54</li> <li>「新聞空い行えた</li> <li>「新聞空い行えた</li> <li>「新聞空い行えた</li> <li>「新聞空い行えた</li> <li>「新聞空い行えた</li> <li>「新聞空い行えた</li> </ul> | <ul> <li>JA0VHF2ンテスト管</li> <li>JA0VHF2ンテスト管</li> <li>ORP Srint</li> <li>オー私山口</li> <li>大うコンテスト</li> <li>オール神奈川(県P</li> <li>オール神奈川(県P</li> <li>マール神奈川(県P</li> <li>マール神奈川(県P</li> <li>宮崎1ンテスト(県外周</li> <li>宮崎1ンテスト(県内周</li> <li>オール旭川</li> </ul> | 内局) C オール検浜<br>C ALL営買(県<br>C ALL営買(県<br>C ALL営買(県<br>C ALL営買(県<br>C ALL営買(県<br>2)50) C L製工)57<br>(本規工)57<br>(本規工)57<br>(本)57<br>(本)57<br>(-)57<br>(-) |                                                                                                    | 京/東京CW<br>-ル-千葉(県内局)<br>-ルイ茉葉(県内局)<br>音電話記念日<br>着マうフン<br>-ル大阪<br>日本CWTE決定戦長<br>QUHF<br>WA CW QSOパーティ<br>WA CW QSOパーティ<br>MA CW       |          |             |
| その他の国内コンテスト(ユ                                                                                                    | -ザ定義) 上に表:<br>左のボ                                                                                                    | 示されていないコンテス<br>タンでも見つからない場合                                                                                                    | トは、左の木ダシを押して増択してくた<br>はここをクリックして炎ウンロードしてくださ                                                                                                    | ()<br>()                                                                                                    |          |             |
| C WW PMC (<br>C YB DX (<br>C NA QSO Party (<br>C Hungarian DX (<br>C QQ WW 160m (<br>C REF (<br>UBA DX (<br>C TRIATHLON DX (<br>C TRIATHLON DX (<br>C C C C C C C C C C C C C C C C C C C                                                                                                     | Russian DX/160m<br>CQ WW WPX<br>SP DX<br>Japan Int'I DX<br>COMM DX<br>YU DX<br>Holyland DX<br>WAPC<br>Helvetia<br>DX Colombia Int'I                                                                                                    | C YOTA<br>C UNDX (Kazakhsta<br>C CQ-M<br>C Portugal Day DX<br>C Australian Shires<br>C All Asian DX<br>C Marconi Memorial<br>C RAC Canada Day<br>C Venezuelan Indepe<br>I ABIL HE world                                                                                                    | n) C SA Sprint<br>C SEANET<br>C WAE<br>C TOEC WW Grid<br>C YO DX<br>C Hawsii 050 Party<br>C Scandinavian Activity<br>Winter C OW Open<br>anderec C Oceania DX | AP. Sprint<br>All Germany<br>CQ WW DX<br>Ukrainian DX<br>Ukrainian DX<br>L2 DX<br>PRD OW(PCC)<br>UK/EI DX<br>ARRL 10m<br>Croatian GW |          |             |

\_\_\_\_\_図 2 JAG コンテストをクリックすると図1に

図1

なります。

電信・電話部門は、周波数・モードをクリックして変更します。

サマリー・ログは部門別に作成してログに電信・電話が混同しないようにお願いします。

なお、CQ 誌のコンテスト紹介欄で一般局のコンテストナンバーが RST+X001 からの連続ナンバーと記載が ありますが、2023JAG パーティー&コンテストの規約は RST + 001 からの連続ナンバーです。

| - JARL国内コンテスト<br>C All JA C 6m & down C Field day C 全市全都 C マルチチェック無し/QSO Party                                                                                                    |
|----------------------------------------------------------------------------------------------------|
|                                                                                                    |
| EORADA CONTRACTOR CONTRACTOR CONTRACTON CONTRACTOR CONTRACTOR CONTRACTOR CONTRACTOR CONTRACTOR CONTRACT |

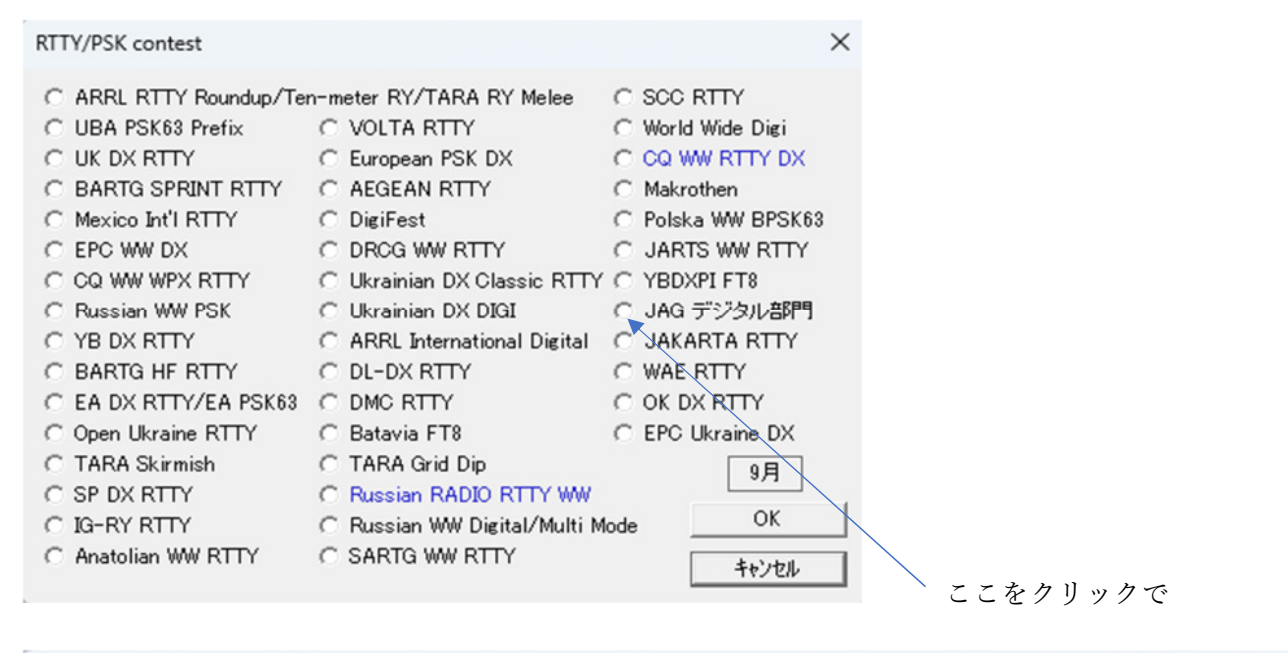

| ctestw.lg8 - CTESTWIN 4.50                                                                                                    | -          |            |
|----------------------------------------------------------------------------------------------------|------------|------------|
| 7ァイル(F) 編集(E) 表示(V) フォント(T) 設定(S) CW(W) ファイル出力(I) その他(O) ヘルブ(H)                                                                                                    |            |            |
| Image: CQ         UR         DE         B4         N?         TU         F11         F12         F13         F14         Image: Image: Image | <b>VAR</b> | I W -1     |
| Date Time Call Freq. Mode My Ur Rem                                                                                                    |            |            |
|                                                                                                    |            |            |
|                                                                                                    |            |            |
|                                                                                                    |            |            |
|                                                                                                    |            |            |
|                                                                                                    |            |            |
|                                                                                                    | :31:3      | 1 ca       |
| Call My RST Ur RST O                                                                                                    | MO5        |            |
|                                                                                                    |            |            |
| 7MHz FT8 JAGコンテスト デジタル部門 $0?$                                                                                                    | ルチ   個     | 副人局 👤      |
| 備考 QSL JARL QRP                                                                                                    | 移動         | Call? Mul? |
|                                                                                                    |            |            |

この入力画面になります。

My RST に交信相手局のグリットロケーター(以下 GL) Ur RST に自局の GL を記入して下さい。

これで Ctestwin が自動でマルチ1、マルチ2を計算してくれます。

- サマリー・ログを作成しますと
- サマリーシートのマルチプライヤー欄に GL・プリフィクス数が印刷されます。
- ログシートについては Multi 欄に GL・プリフィクスが印刷されます。

ヘルプ(H)を参照していただくとフェイルのインポート手順があります。

## JTDX・WSJT-Xの adif ログファイル

JTDX・WSJT-X のログファイルは、標準的な adif ファイルのインポートで読み込むこともできますが、JTDX・WSJT-X・JTDX 専用の読み込み機能を用意しています。

この機能は、既存の CTESTWIN のログデータは消さずに、JTDX・WSJT-X の QSO データが追加されます。ま た、リアルタイムもしくは指定した時間毎に自動的に読み込むこともできますので、FT8 で参加できるコンテス トでは JTDX・WSJT-X で運用しているだけで自動的に CTESTWIN にデータが追加され、Dupe チェック、得点 計算、マルチの追加がされます。

| ctes    | tw.lg8 - ( | CTESTWIN | 4.50       |       |         |   |
|---------|------------|----------|------------|-------|---------|---|
| ファイル(F) | 編集(E)      | 表示(V)    | 7ォント(T)    | 設定(S) | CW(W)   |   |
| 新       | 規作成(N)     |          |            | C     | trl+N   | 1 |
| 開       | <(O)       |          |            | C     | trl+O   | - |
| 上       | 書き保存(S     | )        |            | C     | trl+S   | Î |
| 名       | 前を付けて      | 呆存(A)    |            |       |         |   |
| СТ      | ESTWINの    | フォルダーを   | 開く         |       |         |   |
| M       | YTTY       |          |            |       |         |   |
| M       | MVARI      |          |            |       |         |   |
| 77      | イルのインプ     | ポート      |            |       | <i></i> | + |
| በク      | ファイルを追     | 加(結合)す   | 3          |       |         | 1 |
| LG      | 5形式で保      | 存する      |            |       |         | - |
| EDI     | 刷(P)       |          |            |       |         |   |
| EDI     | 刷プレビュー     | (V)      |            |       |         | 1 |
| EDI     | 刷書体(デ-     | ·9)      |            |       |         |   |
| EDI     | 刷書体(様:     | 式)       |            |       |         | ļ |
| プリ      | リンタの設定     | (R)      |            |       |         | l |
| 1 s     | ample.lg8  |          |            |       |         | F |
| 2 0     | testw.lg8  |          |            |       |         |   |
| 3 🛙     | ):¥Ham¥    | ¥Log¥202 | BPTYSSB.lg | 98    |         |   |
| 4 0     | ):¥Ham¥    | ¥Log¥202 | 3PTYCW.lg  | 8     |         |   |
| 終       | 了(X)       |          |            |       |         | ļ |

| ファイルのインボート      | > | HAMLOG CSVファイルを開く          |      |
|-----------------|---|----------------------------|------|
| ログファイルを追加(結合)する |   | zLog all形式ログファイルを開く        | co   |
| LG5形式で保存する      |   | JARL電子ログ/zLog TXT形式ファイルを開く |      |
|                 |   |                            |      |
| 印刷(P)           |   |                            |      |
| 印刷プレビュー(V)      |   |                            | -    |
|                 |   | adifファイルを開く                | Mul? |
| 印刷書体(テーダ)       |   | Cabrilloファイを開く             |      |
| 印刷書体(様式)        |   | WSJT-Xのログを取り込む             |      |
| プリンタの設定(R)      |   |                            |      |
|                 |   |                            |      |
|                 |   |                            |      |
|                 |   |                            |      |

| WSJT-XのADIFロク・ファイルを取り込む                                                                                                    | × |
|----------------------------------------------------------------------------------------------------|---|
| <ul> <li>手動で取り込むデータを選択してください(既存データに追加されます)</li> <li>○ 全データを取り込む</li> <li>○ 指定時間以内の全データを取り込む</li> <li>○ 指定時間内の最新の1局データのみ取り込む</li> <li>○ データを取り込まない</li> </ul>                                                                                                    | ; |
| RST欄の取込み<br>C RST(信号強度)   ・ Grid Locator 4桁(信号強度無し)  ・ 取込み周期  ・ 取込み周期  ・ ログファイルを周期的に読む  ・ 取込み周期  ・ ログファイルを周期的に読む  ・ 取込み周期 ・ ログファイルを周期的に読む ・ 取込み周期 ・ ログファイルを周期的に読む ・ 取込み周期 ・ ログファイルを周期的に読む ・ 取込み周期 ・ ログファイルを周期的に読む ・ 取込み周期 ・ ログファイルを周期的に読む ・ 取込み周期 ・ ログファイルを周期的に読む ・ 取込み周期 ・ ログファイルを周期的に読む ・ 取込み周期 ・ ログファイルを周期的に読む ・ ログファイルを周期的に読む ・ ログファイルを周期的に ・ ログファイルを周期的に ・ ログファイルを周期的に ・ ログファイルを周期的に ・ ログファイルを周期的に ・ ログロット ・ ログファイルを周期的に ・ ログファイルを周期的に ・ ログファイルを周期的に ・ ログファイルを周期的に ・ ログロット ・ ログファイルを周期 |   |
| ログファイル設定 周波数桁指定 指定なし ▼                                                                                                    |   |
| C:¥Users¥wave¥AppData¥Local¥JTDX¥wsjtx_log.adi                                                                                                    |   |
| □ OP名を取り込む OK キャンセル                                                                                                    | , |

使用ソフトで変わります。

メニューから指定すると、上記ダイアログが表示されます。

ログファイルのファイル名は、Windows のユーザ名(上図例では、wave と表示されている)を自動取得して、初 期値で上述のように指定されます。

違っている場合には、ログファイル設計ボタンを押して変更してください。JTDX・WSJT-X のログが格納されているフォルダーは、JTDX・WSJT-Xのメニュー「File」「Open log directory」で表示されます。

「自動的に最新データを取り込む」がチェックされていると、ログ登録毎にリアルタイムに読み込むか、もしく は指定した時間毎に JTDX・WSJT-X のログファイルを参照して、最新のログを読み込みます。

周波数桁指定にて、桁数を選択できます。「指定なし」では JTDX・WSJT-X のログに記録された桁で取り込みま す。桁数を指定すると四捨五入して取り込みます。

自動取り込み機能の ON/OFF は、CTESTWIN のメイン画面の「W」と表示されたツールバーで設定できます。 機能が ON の時はボタンが緑色になります。

リアルタイム(UDP)で読み込む場合は、JTDX・WSJT-Xの設定ダイアログの「Reporting」タブにある「N1MM Logger+Broadcasts」の「Enable logged contact ADIF broadcast」をチェックして、その下に記載の IP アドレス と port 番号と同じ番号を IP/name と port に記載してください。

既に同じ時刻、同じコールサインのデータが CTESTWIN にある場合は、追加されません。

JAG コンテストのコンテストナンバーは、信号強度無しの Grid Locator ですので、「RST 欄の取込み」は、「Grid

| 2         | ctestw.lg8 -              | CTESTW    | 'IN 4.50        | )                 |             |                   |              |          |           | -        | - 0          |        | ×    |
|-----------|---------------------------|-----------|-----------------|-------------------|-------------|-------------------|--------------|----------|-----------|----------|--------------|--------|------|
| 7711      | (F) 編集(E)                 | 表示(V      | <li>/) フォン</li> | h(T) 設            | 定(S)        | CW(W)             | ファイル出力(l)    | ) その他((  | D) ∿⊮7 (H | I)       |              |        |      |
| È         |                           | CQ UR     | DE              | B4 N              | ?   TU      | F11   F1          | 2   F13   F1 | 14 速     | 1 🔊       | ⊻ ₹      | VARI         | W -1   |      |
| N.        | Date Time                 | e Call    |                 | Freq.             | Mode        | My                | Ur           | Rem      |           |          |              |        |      |
| 5         | 9/28 1325                 | BI4X      | YA S            | 21MHz             | FT8         | OM91              | QM05         | 21.07    | 6010MHz   | OM91     |              |        | -    |
| 6         | 9/28 1329                 | JF6T      | LZ :            | 14MHz             | FT8         | PM53              | QM05         | 14.07    | 4694MHz   | PM53     |              |        |      |
| 7         | 9/28 1332                 | 2 KS4R    | 2 3             | 14MHz             | FT8         | DM43              | QM05         | 14.07    | 5103MHz   | DM43     |              |        | 1    |
| 8         | 9/28 1333                 | BG5V      | /ES             | 14MHz             | FT8         | OL95              | <b>Q</b> M05 | 14.07    | 4926MHz   | OL95     |              |        |      |
| 9         | 9/28 1335                 | 5 8J7U    | OA              | 7MHz              | FT8         |                   | QM05         | 7.042    | 503MHz    |          |              |        |      |
| 10        | 9/28 1340                 | ) JG4II   | BI/P            | 7MHz              | FT8         | PM64              | QM05         | 7.042    | 904MHz 1  | PM64     |              |        |      |
| 11        | 9/28 1341                 | JG3R      | IG              | 7MHz              | FT8         | PM74              | QM05         | 7.042    | 904MHz 1  | PM74     |              |        | 1    |
| ľ—        |                           | _         |                 |                   |             | 1                 |              | 1        |           |          |              |        |      |
| 7         | *`ュフ°チェック(E               | Ent)      | 1               | 登録(F1             | )           | 耵                 | Q消(F3)       |          | 11局       | 13:4     | 4:43         | C      | Q    |
| Call      |                           |           |                 | My RS1            | : [         |                   |              |          | Ur RST    | QM       | 05           |        | =    |
|           | 7MHz                      | F         | Т8              |                   | ,<br>JA(    | Gコンテス             | スト デジタ       | い部門      |           | 97.1JF   | 個            | 人局     | -    |
|           |                           |           |                 |                   |             |                   |              |          | 1 1       |          |              |        | _    |
| 備考        |                           |           |                 |                   |             |                   |              | QSL      | JARL      | QRP 1    | <u>多動 Ca</u> | all? N | Aul? |
| OK!       | No QSO b                  | efore.    |                 |                   |             |                   |              | ₹₩¥F     | PM74(ま N  | NEW 73   | <b>f</b>     |        |      |
| ET -      |                           |           |                 | ~                 | F           |                   | Worked mu    | Iti 7MHz | _         |          | ×            | -      | A    |
|           | Den d                     | 000-      |                 |                   |             | 9.17              | ICI          | 102      | 164       | 12 14    | 11           | 87     |      |
|           | 7MHz                      | usus<br>6 | PIS<br>6        | GL 8              | ALC: NO     | PM6               | 4 PM74       | PM95     | 004 0     | 02 UN    |              |        |      |
| 15 16     | 14MHz                     | 3         | 3               | 3                 | -           | Wor               | ked 3 GL     | + 6 pre  | fix to    | tal 9 mu | ulti         |        |      |
| 13        | 21MHz                     | 2         | 2               | 2                 | -           |                   |              |          |           |          |              |        |      |
| a sectore | Total                     | 11        | 11              | 8                 | 5.20        |                   |              |          |           |          |              |        |      |
|           | Score : 1                 | 1x8x11=   | 968点            |                   |             |                   |              |          |           |          |              |        |      |
|           | And address of the owner. | 6 1 C     |                 | the second second | the second  | A.                |              |          |           |          |              |        |      |
|           | The Part of               |           | a second        | States -          | Comment and | The second second |              |          |           |          |              |        |      |

JTDX・WSJT-Xで、交信を保存するとバンドも自動で切り替わり入力され、得点マルチの表示もできます。

| è般                                        | 無線機                                                                        | オーディオ                                                                | 順序                                | Tx マクロ                     | レポーティング                                                            | 周波数                                                                  | 通知·色付け                                                                                                    | フィルタ                                   | スケジューラ                   | 高度設定           |
|-------------------------------------------|----------------------------------------------------------------------------|----------------------------------------------------------------------|-----------------------------------|----------------------------|--------------------------------------------------------------------|----------------------------------------------------------------------|----------------------------------------------------------------------------------------------------|----------------------------------------|--------------------------|----------------|
| 5(11)3                                    | 禄                                                                          |                                                                      |                                   |                            | 記録されたQSO                                                           | ADIFデータを                                                             | 送る                                                                                                    | ALL.TXT                                | 「へのレコーディン!               | 5              |
| ✔ Log<br>QS<br>RT<br>dB<br>交f             | a QSO ウイン<br>Oの自動的な<br>TYモードへ逐<br>レポートをコメ<br>信距离離をコメ<br>読の後にコー<br>(コールサイン) | ドウを表示する<br>記録を可能に<br>で更<br>いトに追加する<br>ントに記載<br>ルサインとグリッ<br>とグリッドをクリフ | 5<br>ごする<br>5<br>ドをクリア ?<br>Pして終了 | <i>t</i> 3                 | TCPサーバー:<br>TCPポート:<br>□ TCPサーバ<br>第2UDPサーバ<br>UDPポート:<br>▼ 第2UDPサ | 127.0.0.1<br>52001<br>iーへの送信をす<br>iー<br>127.0.0.1<br>2333<br>ーバーへの送信 | <ul> <li>         ■効にする      </li> <li>         ■効にする      </li> <li>         ■         </li> <li>         ■         </li> <li> </li> </ul> | <ul> <li>✓ デ□</li> <li>– デ□</li> </ul> | 」ードしたメッセージ<br>」ード演とデバッグ: | り<br>メッセージ     |
| eG<br>2ーザ<br>(スワ・<br>2TH 7                | いらしへの送信<br>ーネーム:<br>ード:<br>アカウント名:                                         | を有効化<br>                                                             |                                   |                            |                                                                    |                                                                      |                                                                                                    | DXS                                    | レポーターへの情<br>ummit にスポット  | 報送信を有効<br>を可能化 |
| DPサ-                                      | -//-                                                                       |                                                                      |                                   |                            |                                                                    |                                                                      |                                                                                                    |                                        |                          |                |
| JDP t)<br>JDP t)<br>■ 122<br>▼ UD<br>■ テキ | ナーバー:<br>ナーバーポート<br>緑されたQSO<br>IP経由で未報<br>Fストフィルタを                         | 127.0.0.1<br>2237<br>ADIFデータを<br>確認のコールサ<br>EUDPメッセージ                | 送ることを<br>インでのス:<br>7のトランス         | 可能にする<br>ポットを防止<br>ミッションに適 | 用                                                                  | UDP要<br>UDP要<br>ウィンド                                                 | 「求を受け入れる<br>「求があった場合に」<br>」ウを復元するUDP                                                                                                    | ●知する<br>要求を受けれ                         | ilno                     |                |
|                                           |                                                                            |                                                                      |                                   |                            |                                                                    |                                                                      |                                                                                                    |                                        | OK                       | ++7            |

JTDX の設定です。(WSJT-Xの設定も同様です。)